# IncuCyte iLab reservation calendar update

Starting September 11, 2023, IncuCyte reservations will be modified so each of the six plate positions has its own schedule/calendar in iLab.

# How to reserve (per plate):

- Log in to iLab via this link https://fhcc.ilab.agilent.com/sc/3290/cellular-imaging
- Enter your credentials.
- Select the Schedule Equipment tab

About Our Core Schedule Equipment Request Services View My Requests Contact Us

- Click on the *View Schedule* next to the Incucyte you would like to use.

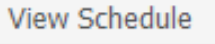

- Click and drag on the time frame you would like to schedule your reservation for.
  - For multi-day reservations, please book the entire duration of the experiment rather than blocking off each day as a separate reservation.
- Select the lab if you belong to multiple groups/labs.
- A window will pop up that will allow you to verify your reservations details and provide payment information before saving the reservation.
- In the pop up window *Event Notes* section, add your expected scan duration and frequency for each reservation.
  - For example, 7 minute scan every 2 hours.
  - Estimate scan duration using the IncuCyte software or ask a Cellular Imaging staff member.
  - Determine scan frequency per experimental need.
- When entering your plate position reservation, if you...
  - <u>Cannot accommodate additional plates and scans</u>, such as when frequently scanning (for example scanning every 15 minutes), block all other plate positions. See **How to block plates** instructions below. Please block plate positions as a courtesy to other users.
  - Can share the IncuCyte with other plates, such as when scanning for short durations every 2 or 4 hours, leave the other plate position calendars open.
  - Are adding your plates with existing plate position reservations, use the scan duration and frequency information in the Event notes of existing reservations to calculate if there is capacity for to add your experiment.
    - If you are unsure, reach out to Cellular Imaging staff (<u>imaging@fredhutch.org</u>)
    - If reservations conflict, the one with an earlier Created on date gets priority.

# CELLULAR IMAGING – HOW TO RESERVE INCUCYTE

| General                                                                                           | Comments                                                                                                    | Contacts                                                                                                    |                                                        |                |                |                                                 |                             |                         |
|---------------------------------------------------------------------------------------------------|----------------------------------------------------------------------------------------------------|----------------------------------------------------------------------------------------------------|--------------------------------------------------------|----------------|----------------|-------------------------------------------------|-----------------------------|-------------------------|
| Reservation                                                                                       | details Ounsave                                                                                                    | d reservation - c                                                                                                    | lick save reservatio                                   | on             |                |                                                 |                             |                         |
| For: M_Plat<br>Lab: <u>Share</u><br>Created on<br><i>If you need</i><br>Specify the<br>Event Note | te1 - Instrument Use<br><u>d Resources Adminis</u><br>: September 06, 202<br>d to schedule Trainin<br>e required resource<br>s: | \$1.70/hr - My Res<br>stration (FHCC) Gi<br>3 06:49<br>g or Staff Assistar<br>M_Plate1<br>M_Plate2<br>M_Plate3<br>M_Plate4<br>M_Plate5<br>M_Plate6 | ervation<br><u>oup</u><br>ce, please email <b>im</b> a | aging@         | fredhutch.org  | . Training for this<br>yone<br>o the charge and | <i>instrument typi</i><br>✓ | cally takes 30 minutes. |
| Times                                                                                             |                                                                                                    |                                                                                                    |                                                        |                |                |                                                 |                             |                         |
| Scheduled                                                                                         | Sep 06 202                                                                                                    | art<br>3 07:00 AM                                                                                                    | Sep 06 2                                               | End<br>2023 08 | :00 AM         | Ø                                               |                             |                         |
| This event of 11:00 PM P                                                                          | can be modified or de<br>DT on Sep 05, 2023                                                                                     | eleted before                                                                                                    |                                                        |                |                |                                                 |                             |                         |
| Repeating e                                                                                       | event                                                                                                    |                                                                                                    |                                                        |                |                |                                                 |                             |                         |
| Enabled                                                                                           |                                                                                                    |                                                                                                    |                                                        |                |                |                                                 |                             |                         |
| Use and cos                                                                                       | st of reservation                                                                                                    |                                                                                                    |                                                        |                |                |                                                 |                             |                         |
| Duration                                                                                          | E                                                                                                    | fective Rate                                                                                                    |                                                        | Amount         | Изө Туре       |                                                 |                             |                         |
| 1.0 hours                                                                                         | St                                                                                                    | .70                                                                                                    | -                                                      | \$1.70         | Instrument Use | Base Rate                                       |                             |                         |
| 1.0 hours                                                                                         | Т                                                                                                    | otal Cost                                                                                                    |                                                        | \$1.70         | Internal       |                                                 |                             |                         |
| ► Pricing Deta                                                                                    | 8118                                                                                                    |                                                                                                    |                                                        |                |                |                                                 |                             |                         |

# How to block plates:

\_

- In the *Use and cost of reservation* area you can switch the price type to the 'Blocked \$0.00/hr.' for the plates not being occupied.
- Click on the grey *Pricing Details* button and it will list the different price types.

#### CELLULAR IMAGING - HOW TO RESERVE INCUCYTE

|                              | tive Rate                                  |   | Amount | Use Туре                 |
|------------------------------|--------------------------------------------|---|--------|--------------------------|
| 1.0 hours \$1.70             | )                                          | = | \$1.70 | Instrument Use Base Rate |
| 1.0 hours Tota               | al Cost                                    |   | \$1.70 | Internal                 |
| ▼ Pricing Details            |                                            |   |        |                          |
| Sep 06 '23 7:00 AM - 8:00 AM | Instrument Use \$1.70/hr 🗙                 |   |        |                          |
|                              | Instrument Use \$1.70/hr                   |   |        |                          |
| yment information            | Development \$0.00/hr<br>Blocked \$0.00/hr |   |        |                          |
| lease enter the Project 🔞    |                                            |   |        |                          |
| %                            | Project                                    |   |        |                          |
| 100.0 %                      | Select Project                             |   |        | ~                        |
|                              |                                            |   |        |                          |

- Select the Project/budget in the *Payment Information* section. For external customers, a blank text field would be displayed to enter Purchase Order (PO) number.
- Click the 'Save Reservation' button.

# FAQ

a and aget of rea

## How do I find the soonest available IncuCyte slot?

• Use the *Timeline View* under the *Schedule Equipment* tab to graphically see which positions are available.

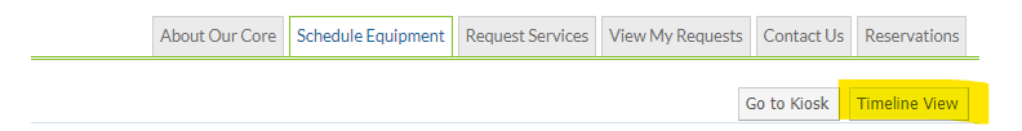

The timeline view below shows that on Monday Mariners Plate 1 & 2 are occupied and all other plates are open. On Wednesday, Plate 1 is occupied and Plate 2-6 are blocked/unavailable.

| Week 🔹 ⊀                                     |    | То   | lay   |       | <b>**</b> |    | >    |    |      |      |      |     |       |      |    |      |       |      |      | Se   | ep 1 | 0, 2 | 023  | - Se  | ep 1 | 6,2   | 023    | 6     |       |        |       |     |       |      |      |        |       |      |      | Filt   | er Ed  | quipi | ment  |    |      | 1  |
|----------------------------------------------|----|------|-------|-------|-----------|----|------|----|------|------|------|-----|-------|------|----|------|-------|------|------|------|------|------|------|-------|------|-------|--------|-------|-------|--------|-------|-----|-------|------|------|--------|-------|------|------|--------|--------|-------|-------|----|------|----|
|                                              |    |      | Sur   | , Sep | 10        |    |      |    |      | Mon, | Sep  | 11  |       |      |    | Tu   | e, Se | p 12 |      |      |      |      | Wed, | Sep 1 | 3    |       |        |       | Th    | i, Sep | 14    |     |       |      |      | Fri, S | ep 15 |      |      |        |        | Sat   | , Sep | 16 |      |    |
|                                              | 12 | 4 AJ | A S A | M 1   | 2 4       | PM | 8 PM | 12 | 4 AM | 8 AM | 1 12 | 4 P | M 8 P | M 13 | 4/ | AM 8 | AM    | 12   | 4 PM | 8 PM | 12   | 4 A! | MA 8 | 12    | 4 PI | M 8 P | M 12 A | M 4 A | M 8.4 | M 1    | 2 4 F | M 8 | PM 12 | AM 4 | 4 AM | 8 AM   | 12    | 4 PN | 8 PN | 112 AJ | 4 4 AM | 1 8.A | M 1   | 41 | PM 8 | PN |
| IncuCyte S3 - MARINERS -<br>ICS0163 - DE-341 |    |      |       |       |           |    |      |    |      |      |      |     |       |      |    |      |       |      |      |      |      |      |      |       |      |       |        |       |       |        |       |     |       |      |      |        |       |      |      |        |        |       |       |    |      |    |

|       |               |                 |          |              |          |          |          |          |           |          |                 | ADC      | ut Our Core 50 | nedule Equipment | Request Servio | es View My Rec   | uests Contact | Js Reservatio |
|-------|---------------|-----------------|----------|--------------|----------|----------|----------|----------|-----------|----------|-----------------|----------|----------------|------------------|----------------|------------------|---------------|---------------|
| <     | Today on      | e day three day | vs week  | a) timezone. |          |          |          |          |           |          |                 |          |                |                  | Print res      | ervations Print: | schedule 🕜    | 5             |
|       |               |                 | Mon, Sep | tember 11    |          |          |          |          | Tue, Sept | Wed, Sep | d. September 13 |          |                |                  |                |                  |               |               |
|       | M_Plate1      | M_Plate2        | M_Plate3 | M_Plate4     | M_Plate5 | M_Plate6 | M_Plate1 | M_Plate2 | M_Plate3  | M_Plate4 | M_Plate5        | M_Plate6 | M_Plate1       | M_Plate2         | M_Plate3       | M_Plate4         | M_Plate5      | M_Plate6      |
| MA 00 |               |                 |          |              |          |          |          |          |           |          |                 |          |                |                  |                |                  |               |               |
|       |               |                 |          |              |          |          |          |          |           |          |                 |          |                |                  |                |                  |               |               |
| 0 AM  |               |                 |          |              |          |          |          |          |           |          |                 |          |                |                  |                |                  |               |               |
| MA O  |               |                 |          |              |          |          |          |          |           |          |                 |          |                |                  |                |                  |               |               |
|       |               |                 |          |              |          |          |          |          |           |          |                 |          |                |                  |                |                  |               |               |
| MA 0  |               |                 |          |              |          |          |          |          |           |          |                 |          |                |                  |                |                  |               |               |
| 00 AM |               |                 |          |              |          |          |          |          |           |          |                 |          |                |                  |                |                  |               |               |
|       |               |                 |          |              |          |          |          |          |           |          |                 |          |                |                  |                |                  |               |               |
| 00 AM |               |                 |          |              |          |          |          |          |           |          |                 |          |                |                  |                |                  |               |               |
| 10 AM |               |                 |          |              |          |          |          |          |           |          |                 |          |                |                  |                |                  |               |               |
|       |               |                 |          |              |          |          |          |          |           |          |                 |          |                |                  |                |                  |               |               |
| 00 AM |               |                 |          |              |          |          |          |          |           |          |                 |          |                |                  |                |                  |               |               |
|       |               |                 |          |              |          |          |          |          |           |          |                 |          |                |                  |                |                  |               |               |
|       |               |                 |          |              |          |          |          |          |           |          |                 |          |                |                  |                |                  |               |               |
| MA 0  |               |                 |          |              |          |          |          |          |           |          |                 |          | M Plate1       | M Plate2         | M Plate3       | M Plate4         | M Plate5      | M Plate6      |
|       | 10:00 AM -    | 10:00 AM -      |          |              |          |          |          |          |           |          |                 |          |                |                  |                |                  |               |               |
| U AM  | M_Plate1      | M_Plate2        |          |              |          |          |          |          |           |          |                 |          |                |                  |                |                  |               |               |
| MA 0  | scan every 2  | scan every 2    |          |              |          |          |          |          |           |          |                 |          |                |                  |                |                  |               |               |
|       | hours to each | hours to each   |          |              |          |          |          |          |           |          |                 |          |                |                  |                |                  |               |               |

• Use the *Reservation* tab to see existing reservations.

• Use *View Schedule* under the *Schedule Equipment* for additional plate position calendar views. Note the calendar looks different depending on the selected time domain drop down menu (day, week (5 day), week (7 day), or month).

# Which plate number (#1-6) correlates to which position in the IncuCyte drawer/stage?

Rear of instrument

| Plate 5 | Plate 6 |
|---------|---------|
| Plate 3 | Plate 4 |
| Plate 1 | Plate 2 |

Front of instrument

# What if I am not using a multi-well plate? What if I need to scan a different vessel type and tray (stage adapter)?

If you are not using the multi-well plate tray, reserve two laterally-adjacent plate positions (for example Plates 5 and 6). Since each IncuCyte holds three trays, you will be able to remove the multi-well plate tray and replace it with your required tray.

#### Does this change the way IncuCytes are billed for?

No, IncuCytes will continue to be charged per plate per hour, with a 3-hour minimum charge. Nobody will be charged for blocked/unavailable slots.

## Do we still need to email other IncuCyte users for sharing IncuCyte microscopes?

No, by making a reservation in iLab you no longer need to email anybody to coordinate IncuCyte usage.

## What if I need to change the incubator temperature or %CO<sub>2</sub>?

Please coordinate your reservation with Cellular Imaging staff (<u>imaging@fredhutch.org</u>) if you need to change the environmental conditions. Unless an <u>unavailable</u> note is on the iLab IncuCyte calendar, you can expect 37C with 5% CO<sub>2</sub> conditions in the incubator.

## What if I want to use the Green/Orange/NIR optics modules on an IncuCyte SX5?

As of September 2023, most users image with the Green/Red optics module on SX5 machines. Please contact Cellular Imaging staff (<u>imaging@fredhutch.org</u>) if you need to use the Near InfraRed channel. If demand rises, the Kraken IncuCyte SX5 will be changed to the Green/Orange/NIR module.